| Modul   | Statens Refusion    |
|---------|---------------------|
| Emne    | Annuller anmeldelse |
| Rolle   | Sagsbehandler       |
| Version | 9.11.1              |

Denne vejledning beskriver, hvordan du annullerer en indberettet fraværsanmeldelse for refusionstyperne Sygdom, Barsel og Alvorligt sygt barn. Dette er relevant, hvis du har angivet forkerte oplysninger i den indberettede anmeldelse.

Anmeldelsen kan kun annulleres, når den har status 'Behandles', og der ikke er indberettet nogle anmodninger på anmeldelsen endnu. Når en fraværsanmeldelse er annulleret, vil det ikke længere være muligt at oprette refusionsanmodninger hertil.

| Trin                                                        | Forklaring                                                                                                    | Navigation                                                                                                    |
|-------------------------------------------------------------|----------------------------------------------------------------------------------------------------|----------------------------------------------------------------------------------------------------|
| Tilgå fraværs-<br>anmeldelsen via<br>oversigt over<br>sager | <ul> <li>Tilgå oversigt over sager:</li> <li>Klik på 'Refusionssager'<br/>i headeren.</li> <li>Klik på 'Aktuel<br/>løngruppe' eller 'Alle<br/>mine løngrupper' i drop-<br/>down menuen.</li> <li>Klik på rækken med den<br/>fraværsanmeldelse, du ønsker at<br/>lukke. Herved navigeres du til<br/>fraværsanmeldelsens detaljeside.</li> </ul>                                   | Statens Refusion<br>Refusionssager  Ny indberetning  Aktuel løngruppe<br>Alle mine løngrupper                                                                                                    |
| Annuller<br>anmeldelse                                      | Klik på ' <b>Annuller anmeldelse</b> ' i<br>øvre højre hjørne af detaljesiden.                                                                                                    | Annuller anmeldelse                                                                                                    |
| Bekræft                                                     | Bekræft, at du ønsker at<br>annullere anmeldelsen ved at<br>klikke ' <b>Ja</b> '.<br>Herved ændres anmeldelsens<br>status til 'Annulleret', hvorved det<br>ikke længere er muligt at oprette<br>refusionsanmodninger på<br>anmeldelsen.<br>s<br>Klikker du ' <b>Nej</b> ', navigeres du<br>tilbage til anmeldelsens<br>detaljeside, og anmeldelsens<br>status forbliver uændret. | Annuller anmeldelse<br>Ørsker du at annullere fraværsammeldelsen helt?<br>Det vil efterfølgende ikke være muligt at arbejde videre på/ændre denne anmeldelse.<br>Jan Nej<br>Mej<br>Mesker du at annullere fraværsammeldelsen helt?<br>Det vil efterfølgende ikke være muligt at arbejde videre på/ændre denne anmeldelse. |
| Kontrollér status<br>på anmeldelsen                         | Husk at kontrollere, at<br>anmeldelsens status ændres til<br>'Annulleret'.                                                                                                    | Annulleret (Ændret: 12-03-2024)                                                                                                    |

| Trin                                                                                                    | Forklaring                                                                                                    | Navigation                                                                                                    |  |  |
|----------------------------------------------------------------------------------------------------|----------------------------------------------------------------------------------------------------|----------------------------------------------------------------------------------------------------|--|--|
| Opret ny<br>anmeldelse                                                                                                    | Hvis du skal oprette en ny<br>anmeldelse, skal du starte en ny<br>indberetning.                               | Statens Refusion                                                                                                    |  |  |
|                                                                                                    |                                                                                                    | Refusionssager 🗸 Ny indberetning 🗸 Rapporter 🗸                                                                                                    |  |  |
|                                                                                                    | Det kan være nødvendigt at<br>angive et ansættelsesID, da der<br>vil ligge mere end én sag på<br>NemRefusion. | Sager (akt       Sygdom         Søgefelter:       Barsel         Fleksjob       Lørtilskud         + tilføj filter       Lørtilskud til voksenlærling         Ressourceforløb       Pasning af alvorligt sygt barn         Øvrige refusionstyper |  |  |
| Fremsøg en refusionssag:<br>Hvis du har brug for at se, hvordan man fremsøger en refusionssag, se navigationsseddel: "9.1 - |                                                                                                    |                                                                                                    |  |  |

Hvis du har brug for at se, hvordan man fremsøger en refusionssag, se navigationsseddel: "9.1 - Fremsøg en given refusionssag".

## Angivelse af AnsættelsesID

Hvis du har brug for at se, hvordan man angiver et ansættelsesID, se navigationsseddel: "9.10 - Angivelse af ansættelsesID".